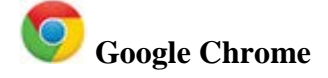

### Для очистки истории необходимо:

• в правом углу нажать на кнопку и выбрать из списка меню пункт «История» - «История» (Ctrl+H):

|          |        |                               | ☆ |              | :   |
|----------|--------|-------------------------------|---|--------------|-----|
|          |        | Новая вкладка                 |   | Ctrl+        | т   |
|          |        | Новое окно                    |   | Ctrl+I       | N   |
| настроек |        | Новое окно в режиме инкогнито | ) | Ctrl+Shift+I | N   |
| История  | Ctrl+H | История                       |   |              | •   |
|          |        | Загрузки                      |   | Ctrl+        | J   |
|          |        | 2                             |   |              | ⊾ I |

в левой верхней части экрана нажать на ссылку «Очистить историю»:

| История Chrome        |       |
|-----------------------|-------|
| Вкладки с других устр | ойств |
| Очистить историю      |       |
|                       |       |

*Можно использовать «Быстрые клавиши»: последовательно нажать и одновременно удерживать сочетание клавиш (Ctrl+Shift+Delete).* 

• далее в открывшемся окне необходимо выбрать нужные параметры (история, cookie, кеш, временной диапазон: «Все время») и нажать на кнопку «Удалить данные»:

| Очи      | стить историю                                                                        |  |  |  |  |  |
|----------|--------------------------------------------------------------------------------------|--|--|--|--|--|
|          | Основные настройки Дополнительные                                                    |  |  |  |  |  |
| Вреи     | менной диапазон Все время 👻                                                          |  |  |  |  |  |
| <b>~</b> | История просмотров<br>210 записей (не считая данных на синхронизируемых устройствах) |  |  |  |  |  |
| ~        | История скачиваний<br>7 записей                                                      |  |  |  |  |  |
| ~        | Файлы cookie и другие данные сайтов<br>С 39 сайтов (вы останетесь в аккаунте Google) |  |  |  |  |  |
| ✓        | Изображения и другие файлы, сохраненные в кеше<br>152 МБ                             |  |  |  |  |  |
|          | Пароли<br>197 синхронизированных паролей                                             |  |  |  |  |  |
| _        | Данные для автозаполнения                                                            |  |  |  |  |  |
|          | Отмена Удалить данные                                                                |  |  |  |  |  |

**Примечание:** узнать версию браузера и проверить наличие обновлений можно, выбрав пункт меню «Справка» - «О браузере Google Chrome». После этого в открывшемся окне будет доступна информация о версии браузера, а также будет запущена проверка наличия обновлений для данной версии. Обновления загружаются автоматически.

|               |                 | \$         | 3          | / 🗄  |                     |
|---------------|-----------------|------------|------------|------|---------------------|
| Новая вкладка | 1               |            | Ctr        | ·l+T |                     |
| Новое окно    |                 |            | Ctrl       | I+N  |                     |
| Новое окно в  | режиме инкогнит | D          | Ctrl+Shift | +N   |                     |
| История       |                 |            |            | •    |                     |
| Загрузки      |                 |            | Ctr        | rl+J |                     |
| Закладки      |                 |            |            | •    |                     |
| Масштаб       |                 | - 100 %    | +          | 11   |                     |
| Печать        |                 |            | Ctr        | 1+ P |                     |
| Трансляция    |                 |            |            |      |                     |
| Найти         |                 |            | Ctr        | rl+F |                     |
| Дополнительн  | ые инструменты  |            |            | +    |                     |
| Изменить      | Вырезать        | Копировать | Встав      | ить  |                     |
| Настройки     |                 |            |            |      |                     |
| Справка       |                 |            |            | •    | О браузере Google C |
| Выхол         |                 |            | Ctrl+Shift | +0   | Справочный центр    |
| селод         |                 |            | ear ering  |      | Сообщить о проблем  |

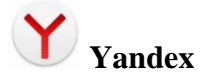

# Для очистки истории необходимо:

- в верхней части окна нажать на кнопку
- выбрать из списка меню пункт «История» «История» (Ctrl+H);

|                  |        |                                                             | =                  |
|------------------|--------|-------------------------------------------------------------|--------------------|
|                  |        | <b>-</b> 100 % <b>+</b>                                     | <b>د</b> م         |
|                  |        | <ul> <li>Включить турбо</li> <li>Режим инкогнито</li> </ul> | )c<br>Ctrl+Shift+N |
|                  |        | 🛱 Настройки                                                 |                    |
| История          | Ctrl+H | 🕚 История                                                   | >                  |
| Недавно закрытые |        | 🛓 Загрузки                                                  | Ctrl+J             |

- нажать на ссылку «Очистить историю» в нижнем левом углу экрана;
- в открывшемся окне необходимо выбрать нужные параметры (история, cookie, кэш, временной диапазон: «всё») и нажать на кнопку «Очистить»:

| Очистка истории                                                     | × |
|---------------------------------------------------------------------|---|
| За всё время 👻                                                      |   |
| Просмотры 9 140 записей                                             |   |
| ✓ Загрузки Нет                                                      |   |
| Данные автозаполнения форм 36 адресов                               |   |
| 🖌 Файлы, сохраненные в кэше 9,7 M5                                  |   |
| Файлы cookie и другие данные сайтов и модулей<br>С 362 сайтов       |   |
| Настройки содержимого 1 сайт                                        |   |
| Данные приложений<br>2 приложения (Opera store, Магазин приложений) |   |
| Очистить Отмена                                                     |   |

**Примечание:** узнать версию браузера и проверить наличие обновлений можно выбрав пункт меню «Дополнительно» - «О браузере». В открывшемся диалоговом окне будет доступна информация о версии браузера. Обновления загружаются автоматически.

|                        |                | -                            |
|------------------------|----------------|------------------------------|
| Новая вкладка          | Ctrl+T         | - 100 % + <b>2</b>           |
| Новое окно             | Ctrl+N         |                              |
| Очистить историю       | Ctrl+Shift+Del | Включить турбо               |
| Courses                | ```            | Режим инкогнито Ctrl+Shift+N |
| Сохранить              |                | 🖉 Скрыть мешающую рекламу    |
| Печать                 | Ctrl+P         |                              |
| Перевести на русский   |                | <b></b> Настройки            |
| Найти                  | Ctrl+F         | • История                    |
| Изменить               | >              | 🛓 Загрузки Ctrl+J            |
| Дополнительные инструм | енты >         | 🗙 Закладки 🔹 🔸               |
| Помощь                 |                | 😯 Менеджер паролей           |
| Сообщить о проблеме    |                | 🛨 Дополнения                 |
| О браузере             |                | 🔁 Синхронизация              |
| Закрыть браузер        | Ctrl+Shift+Q   | ••• Дополнительно >          |

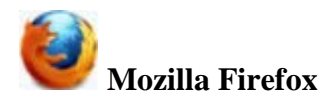

#### Для очистки истории необходимо:

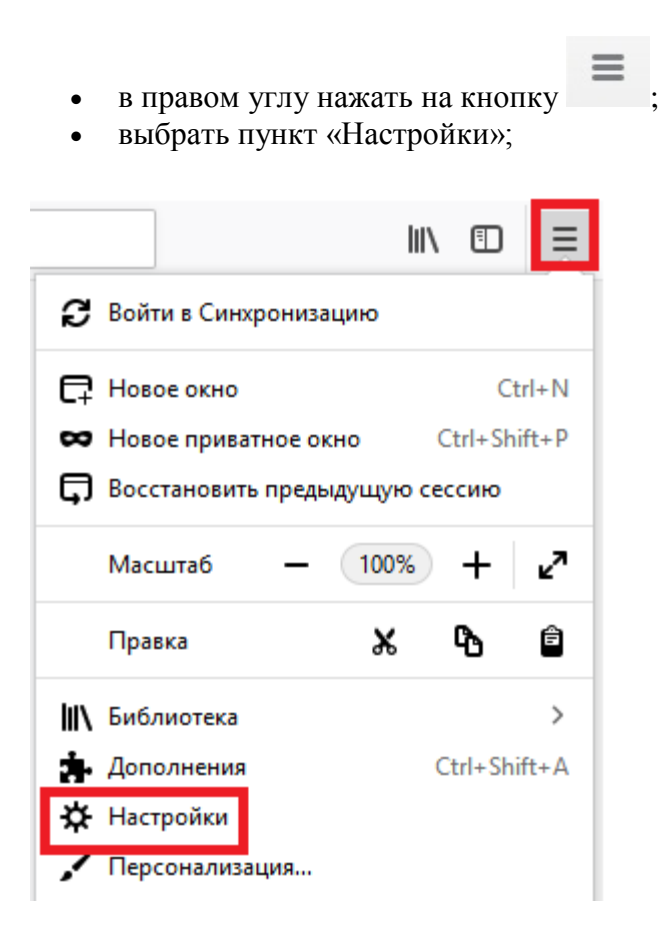

в открывшемся окне выбрать пункт «Приватность и Защита»;

• в секции «История» выбрать: Firefox - «Удалить историю...» или «Удалить данные» (Ctrl+Shift+Delete).

| ₽ | Основные                |                                                                                   | Сохранённые логины             |
|---|-------------------------|-----------------------------------------------------------------------------------|--------------------------------|
| ŵ | Начало                  | Исп <u>о</u> льзовать мастер-пароль                                               | С <u>м</u> енить мастер-пароль |
| Q | Поиск                   | История                                                                           |                                |
|   | Приватность и<br>Защита | Firefox будет запоминать историю 🗸                                                |                                |
| C | Аккаунт Firefox         | Firefox будет помнить историю посещений, загрузок, поиска и сохранять данные форм | 1. Уда <u>л</u> ить историю    |

• в открывшемся окне необходимо выбрать нужные параметры (история, cookie, кэш, временной диапазон: «всё») и нажать на кнопку «Ок»:

| Удаление всей истории                                                                 | ×      |
|---------------------------------------------------------------------------------------|--------|
| Удали <u>т</u> ь: Всё                                                                 | ~      |
| Данные всех выделенных пунктов будут удалены.<br>Это действие не может быть отменено. |        |
| Историю                                                                               |        |
| ✓ Журнал посещений и загрузок ✓ Куки                                                  |        |
| ✓ Активные <u>с</u> еансы ✓ К <u>э</u> ш                                              |        |
| ✓ Журнал форм и поиска                                                                |        |
| Данные                                                                                |        |
| Настр <u>о</u> йки сайтов Да <u>н</u> ные автономных веб-                             | сайтов |
| ОК                                                                                    | Отмена |
|                                                                                       |        |

Примечание: узнать версию браузера и проверить наличие обновлений можно, выбрав в

меню пункт «Справка» и кликнув на пункт «О Firefox». Если используется устаревшая версия браузера, автоматически начнется загрузка последней версии. После окончания загрузки необходимо нажать на кнопку «Перезапустить Firefox для обновления». Браузер автоматически перезагрузится и откроется уже в обновленной версии.

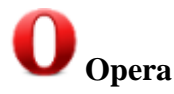

#### Для очистки истории необходимо:

- перейти в меню браузера
- выбрать пункт «История» и перейти в раздел «Очистить историю посещений» (Ctrl+Shift+Delete);

| Создать вкладку<br>Создать окно<br>Создать приватное окно<br>Страница<br>Масштаб<br>Найти<br>Снимок | Ctrl+T<br>Ctrl+N<br>Ctrl+Shift+N<br>- 100% + ¥K<br>Ctrl+F<br>Ctrl+F | > | отеле 🚺 Lamoda 📾 Авто.ру 📑 Facebook 🗅<br>Поиск настроек |
|----------------------------------------------------------------------------------------------------|---------------------------------------------------------------------|---|---------------------------------------------------------|
| История                                                                                             |                                                                     | > | История Ctrl+H                                          |
| Загрузки                                                                                            | Ctrl+J                                                              |   | Очистить историю посещений Ctrl+Shift+Del               |
| Закладки                                                                                            |                                                                     | > | Недавно закрытые                                        |
| Расширения                                                                                          |                                                                     | > | О программе Орега                                       |
| Новости                                                                                             |                                                                     |   | Расширения                                              |
| Синуронизация                                                                                       |                                                                     |   |                                                         |

• в открывшемся окне необходимо выбрать нужные параметры (история, cookie, кэш, временной диапазон: «с самого начала») и нажать на кнопку «Удалить данные»:

| Очис  | тить историю п                        | осещений                                |                     |                     |
|-------|---------------------------------------|-----------------------------------------|---------------------|---------------------|
|       | Основные                              |                                         | Допо                | лнительно           |
| Време | нной диапазон                         | Последний час                           | •                   |                     |
|       | историю посещен<br>Удаление истории   | ний<br>и и вариантов авто               | заполнения в        | адресной строке     |
|       | Файлы cookie и пр<br>Вы автоматически | рочие данные сайт<br>и выйдете из учетн | ов<br>ых записей на | большинстве сайтов. |
|       | Кэшированные и:                       | зображения и файл                       | Ъ                   |                     |
|       |                                       |                                         |                     |                     |
|       |                                       |                                         |                     |                     |
|       |                                       |                                         | Отмена              | Удалить данные      |

**Примечание:** узнать версию браузера и проверить наличие обновлений можно, выбрав в меню пункт «О программе».

| ОМеню                        |              |   |
|------------------------------|--------------|---|
| Создать вкладку              | Ctrl+T       |   |
| Создать окно                 | Ctrl+N       |   |
| Создать приватное окно       | Ctrl+Shift+N |   |
| Страница                     |              | > |
| Масштаб                      | - 100% + 🕷   |   |
| Найти                        | Ctrl+F       |   |
| Снимок                       | Ctrl+Shift+5 |   |
| История                      |              | > |
| Загрузки                     | Ctrl+J       |   |
| Закладки                     |              | > |
| Расширения                   |              | > |
| Новости                      |              |   |
| Синхронизация                |              |   |
| Разработка                   |              | > |
| Настройки                    | Alt+P        |   |
| Справка                      | F1           |   |
| О программе                  | N            |   |
| Обновление & восстановление. |              |   |
| Выход из программы           | Ctrl+Shift+X |   |

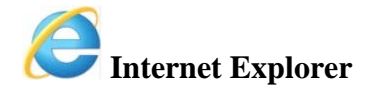

### Для очистки истории необходимо:

- в верхней части окна нажать на кнопку
- выбрать из списка меню «Безопасность»;
- выбрать «Удалить журнал браузера» (Ctrl+Shift+Delete);

|                                                         |                |      |                                   | 🕆 🖈 🗱  |
|---------------------------------------------------------|----------------|------|-----------------------------------|--------|
|                                                         |                |      | Печать                            | *      |
|                                                         |                |      | Файл                              | •      |
| Яндекс Поиск в Интернете                                | В              | ic i | Масштаб (100%)                    | •      |
| Удалить журнал браузера                                 | CTRL+SHIFT+DEL |      | Безопасность                      | •      |
| Просмотр InPrivate 😡                                    | CTRL+SHIFT+P   |      | Добавить сайт в список приложений |        |
| Включить защиту от слежения                             |                |      | Просмотреть загрузки              | CTRL+J |
| Не отправлять запросы "Do Not Track" ("Не отслеживать") |                |      | Настроить налстройки              |        |

в открывшемся окне необходимо выбрать нужные параметры (история, cookie, кэш, временной диапазон: «всё») и нажать на кнопку «Удалить сейчас»:

• в открывшемся окне нажать на кнопку «Удалить».

|   | Удаление истории обзора                                                                                                    |
|---|----------------------------------------------------------------------------------------------------|
| • | <b>Сохранить данные избранных веб-сайтов</b><br>Сохранение файлов соокіе и временных файлов Интернета, позволяющих вашим<br>избранным сайтам сохранять параметры и отображаться быстрее.                               |
|   | Временные файлы Интернета и веб-сайтов                                                                                                    |
|   | Копии веб-страниц, изображения и медиафайлы, сохраненные для ускорения повторного<br>обзора.                                                                                                    |
| • | Файлы cookie и данные веб-сайтов                                                                                                    |
|   | Файлы или базы данных, создаваемые на компьютере веб-сайтами для сохранения предпочтений или повышения производительности веб-сайтов.                                                                                  |
| • | <b>Журнал</b><br>Список ранее посещенных веб-сайтов.                                                                                                    |
| • | <b>Журнал скачанных файлов</b><br>Список скачанных файлов.                                                                                                    |
|   | Данные веб-форм<br>Сохраненные данные, вводившиеся в веб-формы.                                                                                                    |
|   | Пароли<br>Сохраненные пароли, автоматически вводимые при входе на ранее посещенные<br>веб-сайты.                                                                                                    |
|   | Данные защиты от слежения, фильтрации ActiveX и Do Not Track                                                                                                    |
|   | Список веб-сайтов, исключенных из фильтрации, данные, используемые защитой от<br>слежения для определения служб, которые могут отслеживать ваши действия в<br>Интернете, а также исключения для запросов Do Not Track. |
|   | одробнее об удалении истории обзора Удалить Отмена                                                                                                    |

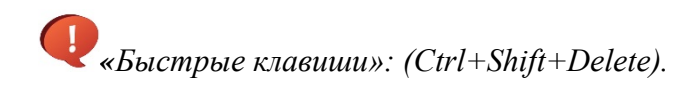

**Примечание:** узнать версию браузера и проверить наличие обновлений можно, выбрав пункт меню «О программе». В открывшемся диалоговом окне будет доступна информация о версии браузера. Обновления в Internet Explorer загружаются автоматически.

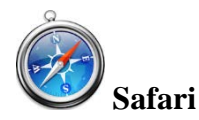

# Для очистки истории необходимо:

- в верхней части нажать на кнопку меню
- выбрать пункт меню «Настройка» (Ctrl+,)

|   |                               | 🗋 🖸 🖕 🔆 🖓 🖓  |
|---|-------------------------------|--------------|
|   | Настроить панель инструментов |              |
|   | Показать строку меню          |              |
|   | Скрыть панель закладок        | Ctrl+Shift+B |
|   | Показать панель вкладок       | Ctrl+Shift+T |
|   | Показать строку статуса       | Ctrl+/       |
|   | Показать список для чтения    | Ctrl+Shift+L |
|   | Перейти в полноэкранный режим | F11          |
|   | История                       | Ctrl+H       |
|   | Загрузки                      | Ctrl+Alt+L   |
|   | Частный доступ                |              |
|   | Сбросить Safari               |              |
| ~ | Блокировать всплывающие окна  | Ctrl+Shift+K |
|   | Настройки                     | Ctrl+,       |
|   | Справка                       | F1           |
|   |                               |              |

перейти во вкладку «Конфиденциальность»;

• нажать на кнопку «Удалить все данные веб-сайтов».

| Основные                                           | Ала<br>Внешний вид | <b>О</b> Закладки | Вкладки              | RSS<br>RSS                                                                                                    | Автозаполнение       | Безопасность                                    | <b>А</b><br>Конфиденциальность                |                 | Дополнения |
|----------------------------------------------------|--------------------|-------------------|----------------------|----------------------------------------------------------------------------------------------------|----------------------|-------------------------------------------------|-----------------------------------------------|-----------------|------------|
|                                                    |                    | Файлы со          | ookie и дру          | гие данн                                                                                                    | ые веб-сайтов:<br>к  | Удалить все д<br>ол-во веб-сайтов<br>Подробнее… | данные веб-сайтов<br>8, хранящих файлы cookie | е или другие да | нные: 1    |
|                                                    |                    |                   | Блок                 | кировать                                                                                                    | файлы cookie: (<br>( | От третьих сто<br>Всегда<br>Никогда             | рон и рекламодателей                          |                 |            |
| Ограничить доступ веб-сайтов к службам геолокации: |                    |                   | м геолокации: (<br>( | <ul> <li>Запрашивать на каждый веб-сайт раз в день ежедневно</li> <li>Запрашивать на каждый веб-сайт единовременно</li> <li>Запретить без запроса</li> </ul> |                      |                                                 |                                               |                 |            |
|                                                    |                    |                   |                      |                                                                                                    |                      |                                                 |                                               |                 | ?          |

**Примечание:** узнать версию браузера и проверить наличие обновлений можно, выбрав пункт меню «О программе Safari». В открывшемся диалоговом окне будет доступна информация о версии браузера. При наличии обновлений браузер автоматически осуществляет данную процедуру.

|   |                               | 🕒 <b>-</b> 🗱 - |
|---|-------------------------------|----------------|
|   | Настроить панель инструментов |                |
|   | Показать строку меню          |                |
|   | Скрыть панель закладок        | Ctrl+Shift+B   |
|   | Показать панель вкладок       | Ctrl+Shift+T   |
|   | Показать строку статуса       | Ctrl+/         |
|   | Показать список для чтения    | Ctrl+Shift+L   |
|   | Перейти в полноэкранный режим | F11            |
|   | История                       | Ctrl+H         |
|   | Загрузки                      | Ctrl+Alt+L     |
|   | Частный доступ                |                |
|   | Сбросить Safari               |                |
| • | Блокировать всплывающие окна  | Ctrl+Shift+K   |
|   | Настройки                     | Ctrl+,         |
|   | Справка                       | F1             |
|   | Сообщить в Apple об ошибках   |                |
|   | Расширения Safari             |                |
|   | О программе Safari            |                |

После этого нужно закрыть браузер и снова его открыть. Все должно работать.